■「ログイン情報を保存」にチェックを入れても、パスワードが保存されない 場合について

| 会員専用ページ     |
|-------------|
| ユーザーID      |
|             |
| パスワード       |
| □ ログイン情報を保存 |
| ログイン        |

ブラウザ(MicrosoftEdge・Google chrome 等)で ID・パスワードを保存する場合、管理は それぞれのブラウザが行います。

- 1. ブラウザのセキュリティ設定によりパスワードを保存されない場合がございます。
- 2. 上記画面で「ログイン情報を保存」にチェックをした場合でも、最初に保存の確認をさ れた際に「使用しない」等を選択した場合、除外リストに追加されてしまい解除しない 限り保存されないケースがあります。

このような場合は、それぞれお使いのブラウザの設定を変更する必要があります。

主要なブラウザの設定変更の方法は下記のとおりです。

# ■Google Chrome でパスワードが保存されない場合

会員専用ページログイン時に ID・パスワードを入力しブラウザで表示される下図のような 保存の確認で「使用しない」をクリックした場合にもパスワードが保存されず、保存の除外 リストに追加され保存されないケースがあります。

|        |           | ×     |
|--------|-----------|-------|
| パスワードを | E保存しますか?  |       |
| 💷 zo:  | デバイスにのみ保存 | •     |
| ユーザー名  |           | -     |
| パスワード  | •••••     | • •   |
|        | 保存        | 使用しない |

- 1. Google Chrome の右上にある画面右上の「:」をクリックし、「設定画面」を開きます。
- 2. Google Chrome の「設定」を開きます。

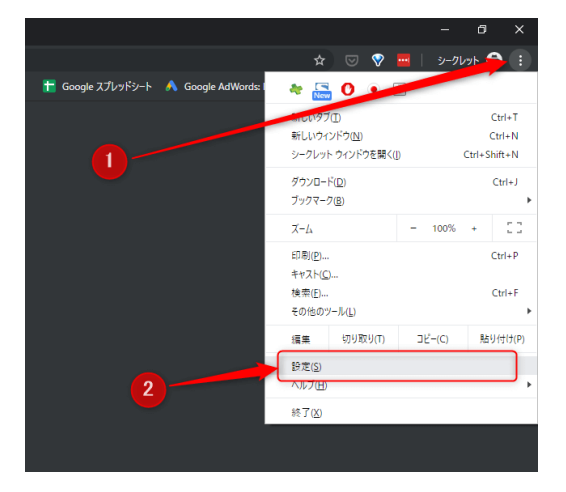

3. 設定の「パスワード」を開きます。

| Q、 設定項目を検索                              |          |
|-----------------------------------------|----------|
| ユーザー                                    |          |
| • · · · · · · · · · · · · · · · · · · · | オフにする    |
| 問題と Google サービス                         | <b>→</b> |
| Google アカウントの管理                         | Ø        |
| Chrome の名称と画像                           | •        |
| ブックマークと設定のインボート                         | •        |
| 自動入力                                    |          |
| ¢- 700 - ۴                              | •        |
| 日 お支払い方法                                | •        |
| ♀ 住所やその他の情報                             | · · ·    |
| デザイン                                    |          |
| テーマ<br>Chrome ウェブストアを開きます               | ß        |
|                                         |          |

4. 「パスワードを保存できるようにする」、「自動ログイン」が有効になっているか確認し ます。

※下記、画面のように「パスワードを保存できるようにする」と「自動ログイン」(赤枠 部分)の2つが青くなっていることを確認します。

| Q 設定項目を検索                                                                    |                     |
|------------------------------------------------------------------------------|---------------------|
| ← パスワード                                                                      | ② Q パスワードを検索        |
| パスワードを保存できるようにする                                                             | -                   |
| 自動ログイン<br>保存されている認証情報を使用してウェブサイトに自動的にログイン<br>ている場合は、ウェブサイトにログインするときに毎回確認を求めら | ッします。この機能が無効になっ 👥 💼 |

5. 「常に保存しない」にサイトが入っているか確認します。

| Q、設定項目を検索                                                                                                    |          |
|----------------------------------------------------------------------------------------------------|----------|
| and the second second sec | ×        |
| 1<br>S morioka-rc.jp                                                                                                    | ② ×<br>× |
| +                                                                                                    | ×        |
| +                                                                                                    | ×        |
| +                                                                                                    | ×        |

4の確認後に画面をスクロールして下に下がっていくと「常に保存しない」という項目があ ります。

「morioka-rc.jp」(①)が常に保存しないに表示されている場合は右側にある「×」(②)を クリックして削除してください。

これで Google chrome でインターネットを閲覧した際に ID、パスワードが保存されるよう になります。

# ■Microsoft Edge (エッジ) で ID やパスワードが保存できない場合

会員専用ページログイン時に ID・パスワードを入力しブラウザで表示される下図のような 保存の確認で「使用しない」をクリックした場合にもパスワードが保存されず、保存の除外 リストに追加され保存されないケースがあります。

| <b>パスワードを保存</b><br>パスワードを保存して次回このサ<br>Microsoft Edge に許可する | イトで入力することを  | ×  |
|------------------------------------------------------------|-------------|----|
|                                                            |             |    |
| 保存                                                         | <u>ما</u> ر | 0, |
| NP13.                                                      | 60          |    |

1. Edgeの設定画面は右上、上部にある「・・・」をクリックすると表示されます。

|                          |                                      |    | م      |         |        |         | 1     |
|--------------------------|--------------------------------------|----|--------|---------|--------|---------|-------|
|                          | 台風から離れた関東や東海大学でで<br>服安婦式典、文大統領が出席見送り | 画  | निर्मु | 32      | ec 🦕   | <u></u> | 5     |
|                          | 川崎中1殺害、5500万円賠償に不服                   | •  |        |         |        |         |       |
|                          | 日韓対立、原因は文政権と痛烈批判                     | JB | 水      | *       | 金      | ±       | B     |
| 台風10号西日本縦断へ、お盆休み直        | 誰のため、進次郎氏を利用した人物                     | Ø  | 8      | 6       | 0      | -;•;-   | -;•;- |
| 32                       | 池谷氏を勝手に処分、変わらぬ協会                     | 黙  | 32°    | 29°     | 33°    | 34°     | 36°   |
| ● 共同通信                   | 太田光「石破さんがかわいそうだよ」                    | 叔  | 27°    | 26°     | 26°    | 24°     | 25°   |
|                          | クレジットカード利用者に現金が戻る?                   | PR | データ提   | 供元: For | eca 更新 | 時間 14 分 | 前     |
| and in the local sectors |                                      |    | マネー    | >       |        |         |       |
|                          |                                      |    |        |         |        |         |       |

2. パスワードを保存する設定を確認

Edge→①設定ボタン→②設定(歯車マーク)

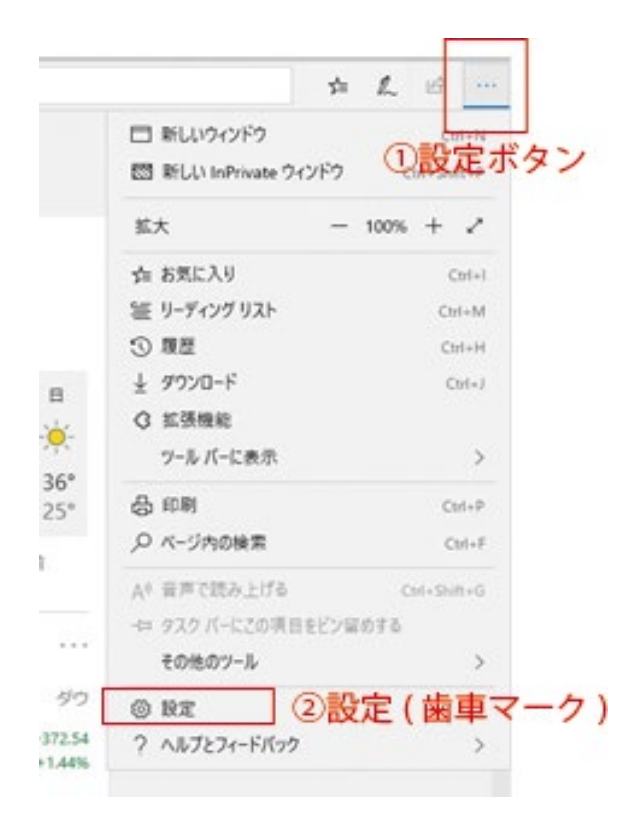

3. プロファイルが表示されますので「パスワードボタン①」をクリックしてください。

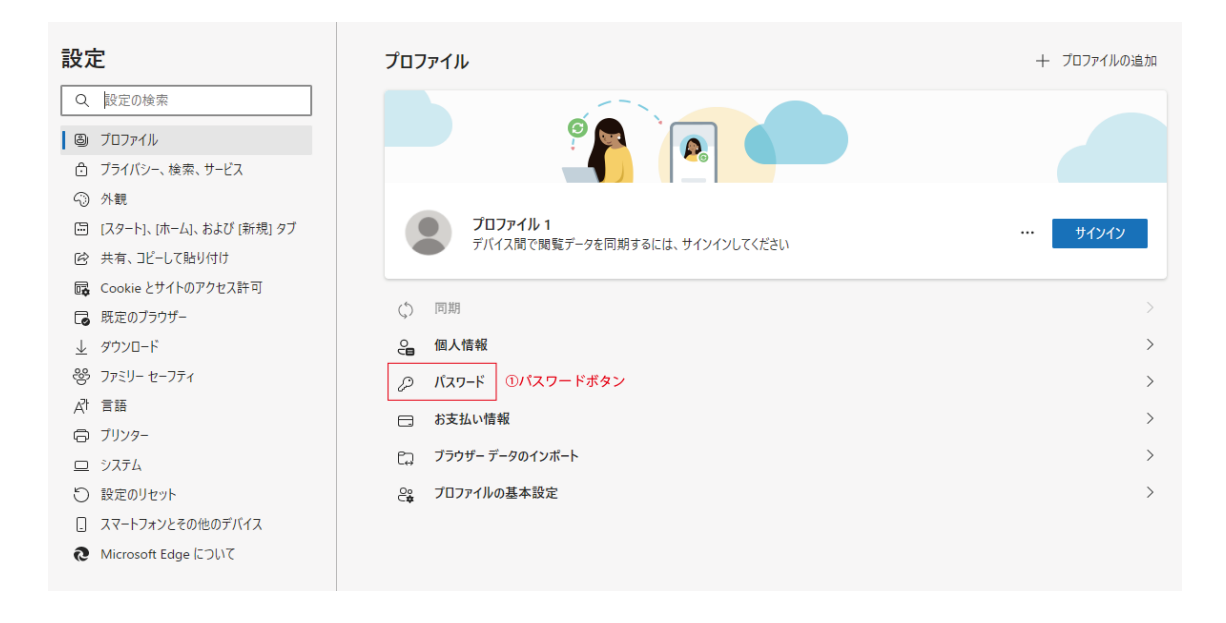

「パスワードの保存を提案」が ON になっているか確認します。

| パスワ  | ードの保存を提案                                   |                                  |           |
|------|--------------------------------------------|----------------------------------|-----------|
| サイン・ | イン:                                        |                                  | ①パスワードの保存 |
| 0    | 自動的に確認する                                   |                                  |           |
|      | これが選択されている場合、オートフィルを使用し                    | 、て Web サイトにサインインするときにパスワードを入力する必 | 要はありません。  |
| 0    | デバイス パスワードを使うと<br>これを選択した場合は、web サイトのバスワード | を自動入力する前に、デバイスのパスワードを入力する必要が     | があります。    |
|      | 1 分ごと                                      |                                  |           |
|      |                                            |                                  |           |

① のように白くなっている場合は OFF になっています。

クリックして ON (青くなります) に変更してください。

※OK ボタンなどはありませんので、そのまま何もしなくても ON に設定されています。

「パスワードを保存する」が ON になっていてもパスワードが保存できない

「パスワードを保存する」が ON になっていてもパスワードが保存できない場合があります。

その場合は、以下をご確認ください。

パスワードの保存を提案より少し下の方に「保存されたパスワード」と「保存しない」とい う項目があります。

保存しないに「morioka-rc.jp」が表示されている場合は②の「×(削除ボタン)」をクリックして削除してください。

| 保存されたパスワード<br>パスワードが保存されて 6。(1 リーク、0 3 | 再利用、脆弱な 1)  |        |   |       |      |
|----------------------------------------|-------------|--------|---|-------|------|
| 並べ替え: Web サイト (A-Z)                    | → 表示中: すべ   | τ ~    |   | 正常性の  | 表示 💽 |
| Web サ <b>イ</b> ト                       | ユーザー名       | パスワード  |   | 状態 🕜  |      |
|                                        |             | •••••  | 0 |       |      |
|                                        |             | •••••  | 0 |       |      |
|                                        |             | •••••  | 0 | •     |      |
|                                        | 1.0         | •••••  | 0 |       |      |
|                                        |             | •••••  | 0 |       |      |
|                                        |             | •••••• | 0 |       |      |
| 保存しない                                  |             |        |   |       |      |
| Web サイト                                |             |        |   | ②削除ボタ | ×    |
| morioka-rc.jp                          | 保存しないサイトのアド | レス     |   |       | ×    |

Edge→設定ボタン→設定(歯車マーク)

左にメニューが表示されますのでメニューの内、「プライバシー、検索、サービス」をクリ ックします。

# 設定の検索 プロファイル プライバシー、検索、サービス 小親 「スタート」、「ホーム」、および 「新規」 タブ 共有、コピーして貼り付け

閲覧データ→「ブラウザーを閉じるたびにクリアするデータを選択する」をクリックします。

| 閲覧データをクリア                                                          |             |
|--------------------------------------------------------------------|-------------|
| これには、履歴、パスワード、Cookie などが含まれます。このプロファイルのデータのみが削除されます。 <u>データの管理</u> |             |
| 今すぐ閲覧データをクリア                                                       | クリアするデータの選択 |
| ブラウザーを閉じるたびにクリアするデータを選択する                                          | >           |

閲覧データをクリアで「Cookie およびその他のサイトデータ」ON(青くなっている)場合は ブラウザを閉じる際にログイン情報が消去されるため保存されません。

### ← プライバシー、検索、サービス / 閉じるときに閲覧データをクリアする

| ブラウザーを閉じるたびにクリアするデータを選択する                           |           |
|-----------------------------------------------------|-----------|
| <b>閲覧の履歴</b><br>27 個の項目。 アドレス バーにオートコンプリートが含まれています。 |           |
| ダウンロードの履歴                                           | $\bullet$ |
| 3 個の項目                                              |           |
| Cookie およびその他のサイト データ                               |           |
| 48 個のサイトから。ほとんどのサイトからサインアウトします。                     |           |
| クリアしない                                              | 追加        |
| 次のサイトの Cookie は、ブラウザーを閉じてもクリアされません。                 |           |
| 追加されたサイトはありません                                      |           |
| キャッシュされた画像とファイル                                     |           |
| 305 MB を解放します。一部のサイトでは、次回のアクセス時に読み込みが遅くなる可能性があります。  |           |
| パスワード                                               | $\bullet$ |
| 6 個のパスワード (my-michi.com、morioka-rc.jp、その他 4 個)      |           |
| オートフィル フォーム データ (フォームやカードを含む)                       | $\bullet$ |
| 1 件の住所、その他 10 件の候補                                  |           |
| サイトのアクセス許可                                          | $\bullet$ |
| なし                                                  |           |

クリックして OFF(白くなっている状態)にしてください。

| Cookie およびその他のサイト データ           |  |
|---------------------------------|--|
| 48 個のサイトから。ほとんどのサイトからサインアウトします。 |  |

これでマイクロソフト Edge でインターネットを閲覧した際に ID、パスワードが保存され るようになりす。

# ■iPhone でパスワードを保存できない場合

1. ホーム画面から「設定」をタップします。

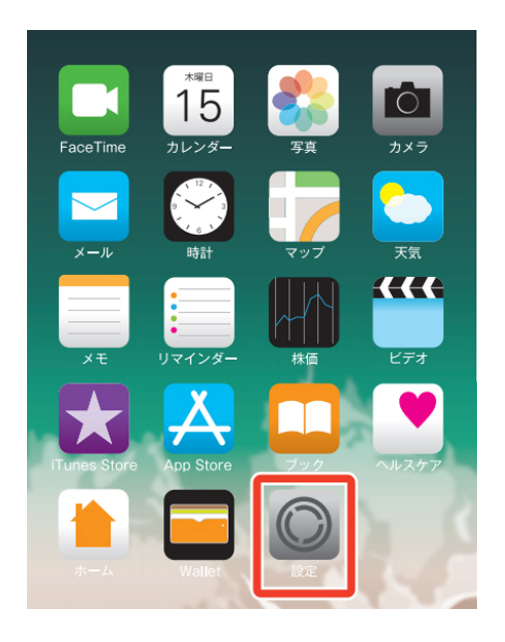

2.「パスワードとアカウント」をタップします。

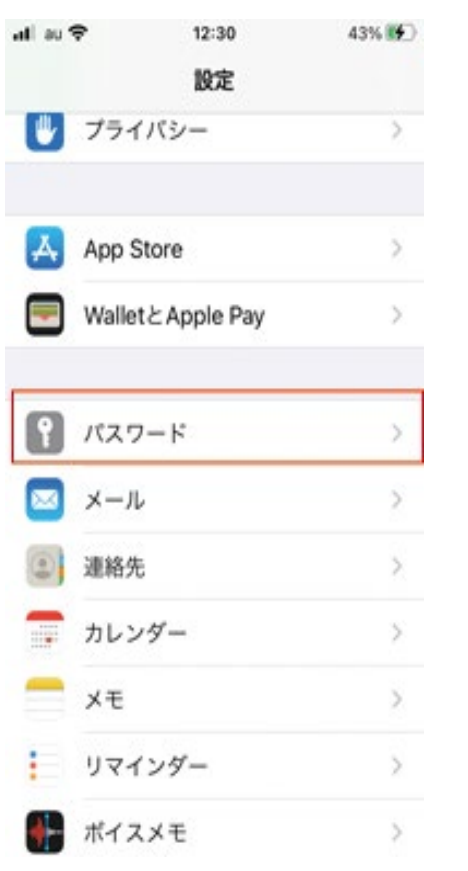

3.「パスワードを自動入力」をタップします。

| al au 🗢           | 12:30         |          | 43% 🕪 |
|-------------------|---------------|----------|-------|
| く設定               | パスワード         | +        | 編集    |
| Q 検索              |               |          |       |
| パスワード             | を自動入力         |          | >     |
| 自動入力は、<br>に役立ちます。 | AppやWebサイトにサ  | インイン     | するの   |
| セキュリテ             | ィに関する勧告       |          | •     |
| mornoodonal       | ハハルビビオスサネッリウン | 0.0.1010 |       |

4.パスワードを自動入力を ON(緑色)「ユーザー名とパスワード」の自動入力がオンになり ました。

| ati au 🗢     | 12:31     | 43% 👀 |
|--------------|-----------|-------|
| く戻る パ:       | スワードを自動)  | 入力    |
| パスワード        | を自動入力     |       |
| 入力を許可:       |           |       |
| <b>₽</b> ≠-7 | チェーン      | ~     |
| 0 Authe      | enticator |       |
| -            |           |       |
|              |           |       |
|              |           |       |
|              |           |       |
|              |           |       |
|              |           |       |
|              |           |       |

これで iPhone safari でインターネットを閲覧した際に ID、パスワードが保存されるよう になります。

# ■Android でパスワードを保存できない場合

1. ホーム画面から Chrome をタップします。

| 🛦 🐼 🚳 🖪 🗇 12:49                  |
|----------------------------------|
| MENU                             |
|                                  |
|                                  |
| 会員専用ページ                          |
| ユーザーID                           |
| パスワード                            |
| □ ログイン情報を保存                      |
| ログイン                             |
|                                  |
| 🐼 奉仕活動·親睦活動                      |
| 入会について                           |
| 📈 お問い合わせ                         |
| பே ப்ற                           |
| $\checkmark \Box \Box = \forall$ |

2. ①をタップして「設定②」をタップして開きます。

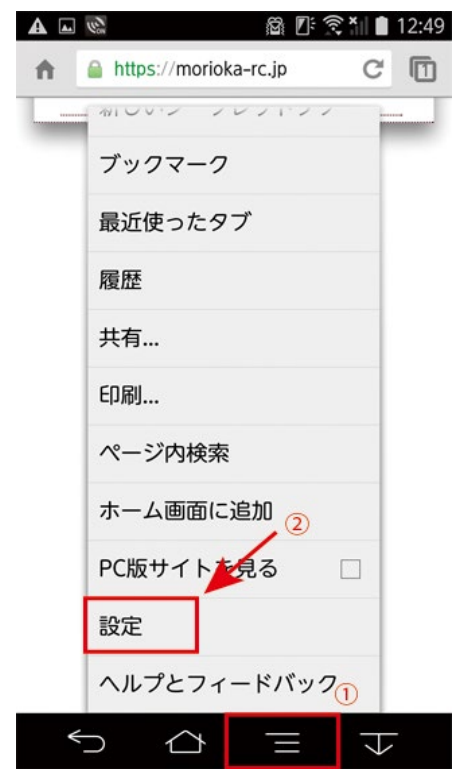

3.パスワードの保存が OFF になっている場合は「パスワードの保存」をタップします。

| A 🖬 🕼                         | 🛱 🛯 😤 🏹 💼 12:49    |
|-------------------------------|--------------------|
| 〈 🌍 設定                        |                    |
| 基本設定                          |                    |
| 検索エンジン<br>Google (google.com) |                    |
| フォームの自動入力<br>ON               |                    |
| パスワードの保存<br>OFF               |                    |
| ホームページ<br>ON                  |                    |
| 詳細                            |                    |
| プライバシー                        |                    |
| ユーザー補助                        |                    |
| コンテンツの設定                      |                    |
| 帯域幅の管理                        |                    |
| CHROMEIC                      | コグイン               |
| 5 Å                           | $\equiv$ $\forall$ |

4.パスワードの保存が OFF になっている場合は ON に変更します。

| 🔺 🗔 📽 👘 🛍 12::                                      | 50 | A 🖬 🐼       | 🛱 🕼 🛜 🎽 🗎 12:50 |
|-----------------------------------------------------|----|-------------|-----------------|
| く © パスワードの保存 OFF OFF                                |    | < 💿 パスワードの保 | 存 ON            |
| 保存したパスワード                                           | -  | 保存したパスワード   |                 |
| 未保存                                                 |    | 未保存         |                 |
| 保存したパスワード                                           |    | 保存したパスワード   |                 |
| 未保存                                                 |    | 未保存         |                 |
|                                                     |    |             |                 |
|                                                     |    |             |                 |
|                                                     |    |             |                 |
|                                                     |    |             |                 |
|                                                     |    |             |                 |
|                                                     |    |             |                 |
|                                                     |    |             |                 |
|                                                     |    |             |                 |
|                                                     |    |             |                 |
|                                                     |    |             |                 |
|                                                     |    |             |                 |
|                                                     | _  |             |                 |
| $\checkmark$ $\bigtriangleup$ $\equiv$ $\checkmark$ |    | 5 4         | ₩<br>H          |

これで Android chrome でインターネットを閲覧した際に ID、パスワードが保存されるようになります。